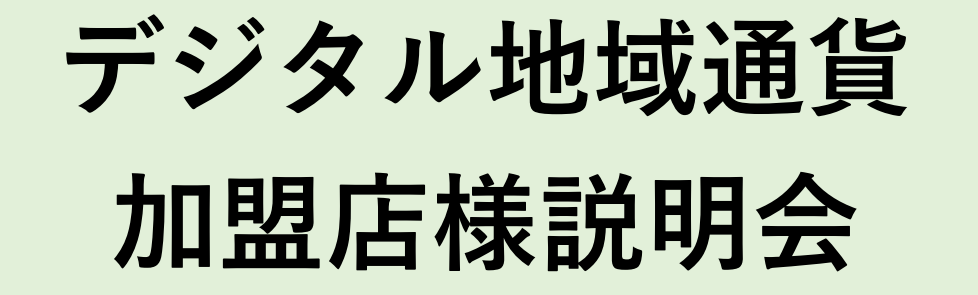

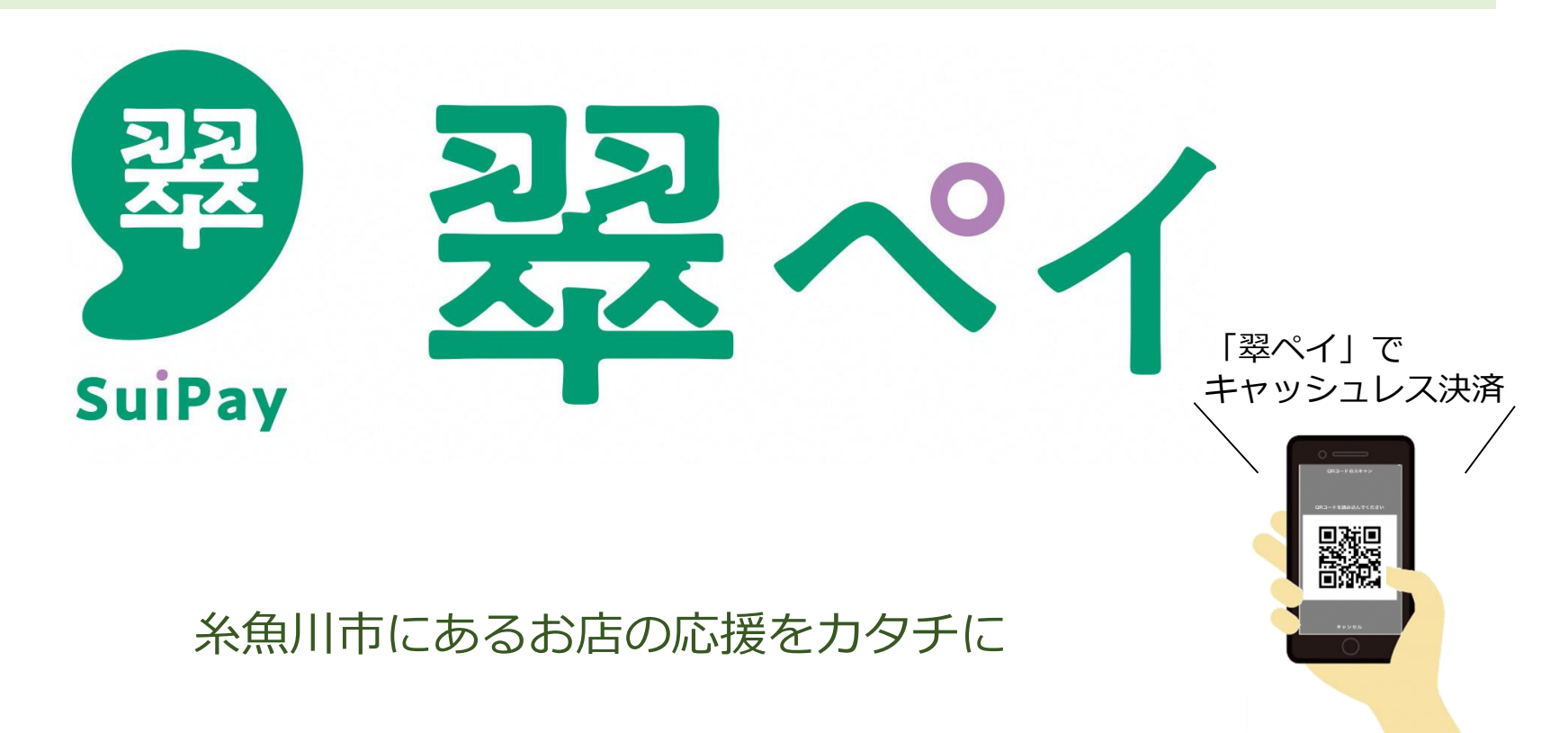

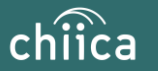

### ご説明内容

| 8.          | よくあるご質問                          | •••••• P42~P44             |
|-------------|----------------------------------|----------------------------|
| <u>※利</u> / | <u>用開始前(令和6年1月21日(日)まで)に必ずテス</u> | <u>ストを実施いただくようお願いいたします</u> |
| 7.          | 事前決済テスト                          | ••••• P39~P41              |
| 6.          | 精算について                           | ••••• P36~P38              |
| 5.          | 決済/取消方法について                      | ••••• P25~P35              |
| 4.          | 利用システムについて                       | ••••• P18~P24              |
| 3.          | 加盟店登録から利用開始までの流れに                | ついて ・・・・ P14~P17           |
| 2.          | デジタル地域通貨翠ペイについて                  | ••••• P7~P13               |
| 1.          | 事業概要について                         | ••••• P3~P6                |

9. お問い合わせ先 ・・・・・・ P45

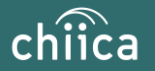

## 事業概要について

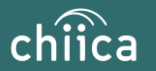

### 事業概要

■ デジタル地域通貨「翠ペイ」

翠ペイ(スイペイ)は、スマートフォン、QRコードカードを使った糸 魚川市内の加盟店だけで使えるデジタル通貨です。

単位は「ポイント」で、1ポイント=1円で使えます。

翠ペイの運営には、商工、金融、行政の関係者が参画しており、今後、 民間ポイントや行政ポイントなど多様な分野での活用を予定しています。

地域一丸となって、今よりちょっと便利で、使う人にもお店にもやさし い、使えば使うほど地域が元気になる、そんな好循環を生み出すしくみを 目指しています。

※QRコードは株式会社デンソーウェーブの登録商標です

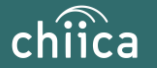

### 事業概要(翠ペイの特徴)

## ▶ 地域内で消費が循環

- ・消費の地域外流出が防げます。
- 市が不定期に行う行政ポイントや民間ポイント
   等の活用をきっかけに新たな消費を呼び込みます。

● キャッシュレス決済

・現金を触らずに決済が可能です。

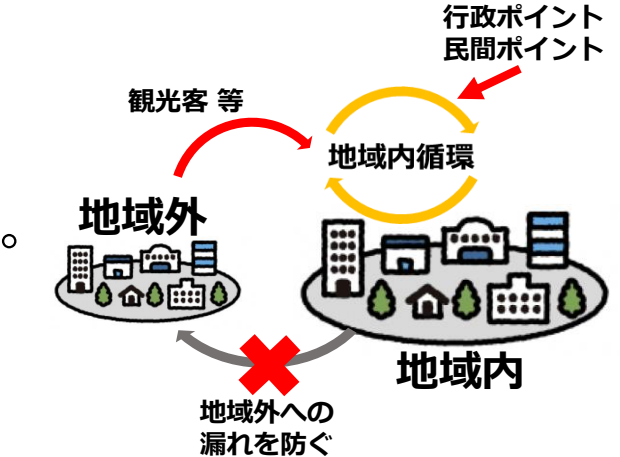

# ● スマホタイプとカードタイプが利用可能

・スマホが苦手な方やお持ちでない利用者向けにカードタイプを用意しています。

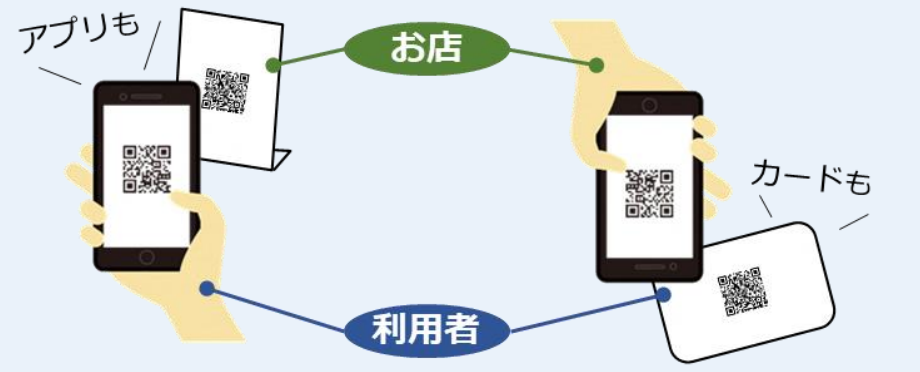

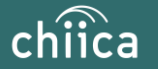

### 事業概要(翌ペイの特徴)

# 1ポイント単位で使用可能

・商品券等と違い1ポイント単位で利用でき、利用者の利便性が高くなります。

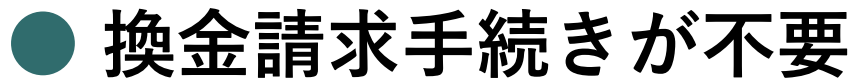

・これまでのプレミアム商品券のような枚数確認や商品券の提出が不要となり、 請求忘れも無くなります。

・加盟店管理サイトで精算金額などが確認できます。

## )お店の情報、位置情報をアプリ上で掲載

・利用者がお店の情報、位置情報を検索できます。 ナビゲーション も可能 利 用 者 ア プ リ T OP 店舗一覧 店舗詳細 地図表示 MAP chiica ۵ Q キーワードからお店を探す TRUST ベーカリー 169 35.6583189,139.7022323 × CD 40 的歌 ٦ レストラン \_ □ コーヒー 「 ● ショッピング 1 TRUST ベーカリー 地図の中心から近い順に表示 - :1L \$ 31° 東京都渋谷区渋谷二丁目24番12号 東京都渋谷区渋谷二丁目24番12号 満谷 ス 🕄 🜍 🖼 chiica 0 ビストロ トラスト 駅直続のビルに入っているペーカリーです! TRUST ベーカリー ▲ (田) □ 地域情報 (日えるお)3 「内沢 焼きたてのおいしいパンをぜひ★ 東京都渋谷区渋谷二丁目24番12号 + Q 京都渋谷区渋谷二丁目24番12号 庄舗の其木橋級 ファミリーマー
渋谷桜丘町店
コンビニエンススト 事宣然法公区法公二T目 94 番 19 号 Café chiica 電話番号 00-0000-0000 東京都送谷区渋谷二丁目24番12号 営業時間 7:00~19:00 地図の中心から 129m 定休日 毎週火曜日 東京都渋谷区渋谷2-24-12 URL https://chiica.jp. 渋谷スイーツ 器 車点都トラスト市トラスト1-1-2  $\overline{\phantom{a}}$ 使えるマネー・ポイント マネー・ポイント テスト用のプログ aaaaaaaaaa QRコード読込 QRコード表示 Café chiica 地図の中心から 129m 魚地図からお店をさがす 大ここへ行く 📞 電話をかける 東京都渋谷区渋谷 2-24-12 35°39'30.0"N 139°42'08.0"E 35.658319. 139.702232

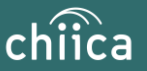

**GoogleMap**で

お店までの

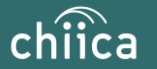

- 翠ペイは、地域通貨プラットフォームサービス「chiica/チーカ」(株式会社ト ラストバンク提供)の仕組みを利用して地域通貨の発行・管理を行います
- 参加店舗・利用者に対し、QRコードを使った決済サービスを提供します

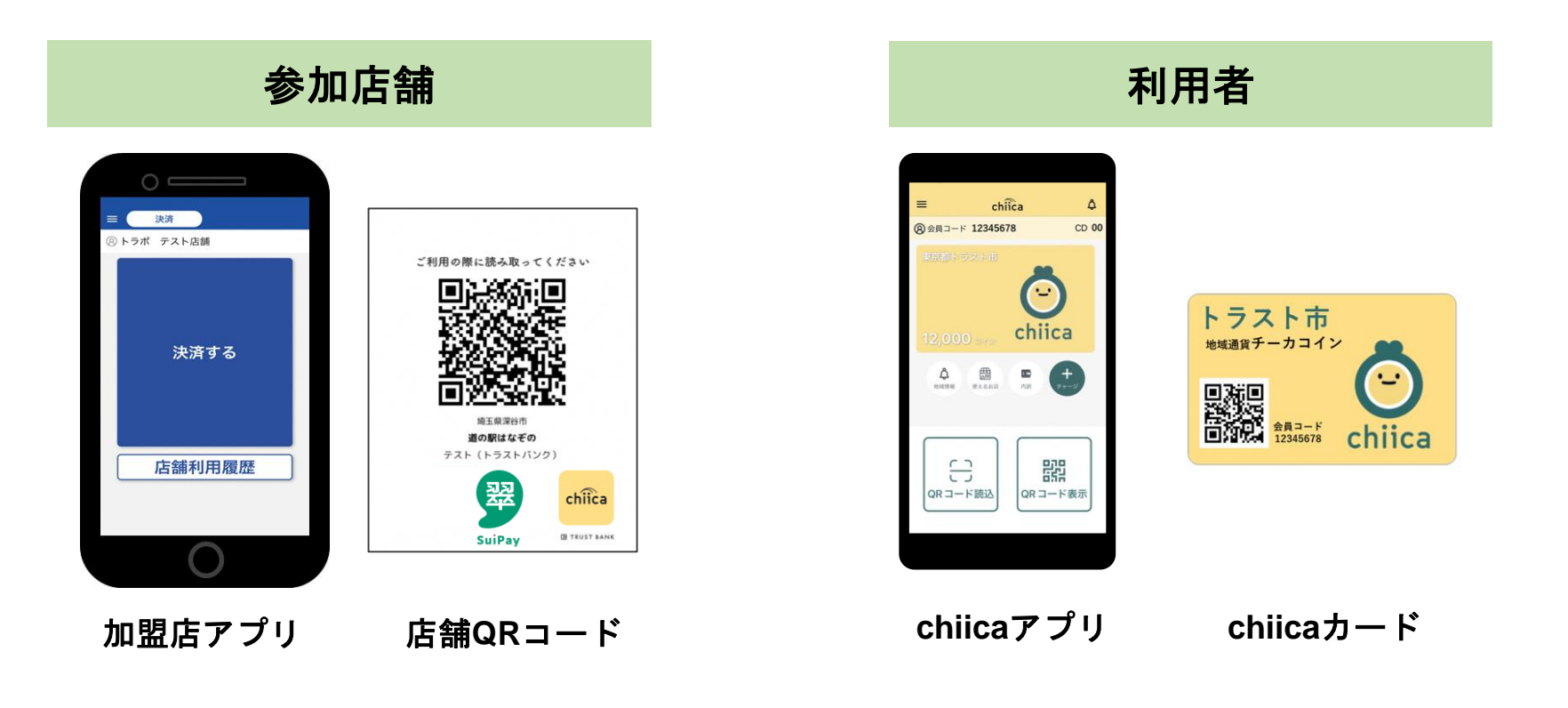

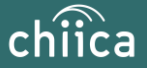

利用者はスマホタイプ、カードタイプのどちらかで翠ペイをご利用いただきます。
 「利用者がスマホで読み取る方式」「店舗がアプリで読み取る方式」がありますが、
 利用者のスマホタイプ、カードタイプ両方に対応できる店舗がアプリで読み取
 <u>る方式を推奨します。</u>

※「利用者がスマホで読み取る方式」の店舗は、カードタイプは利用できません。

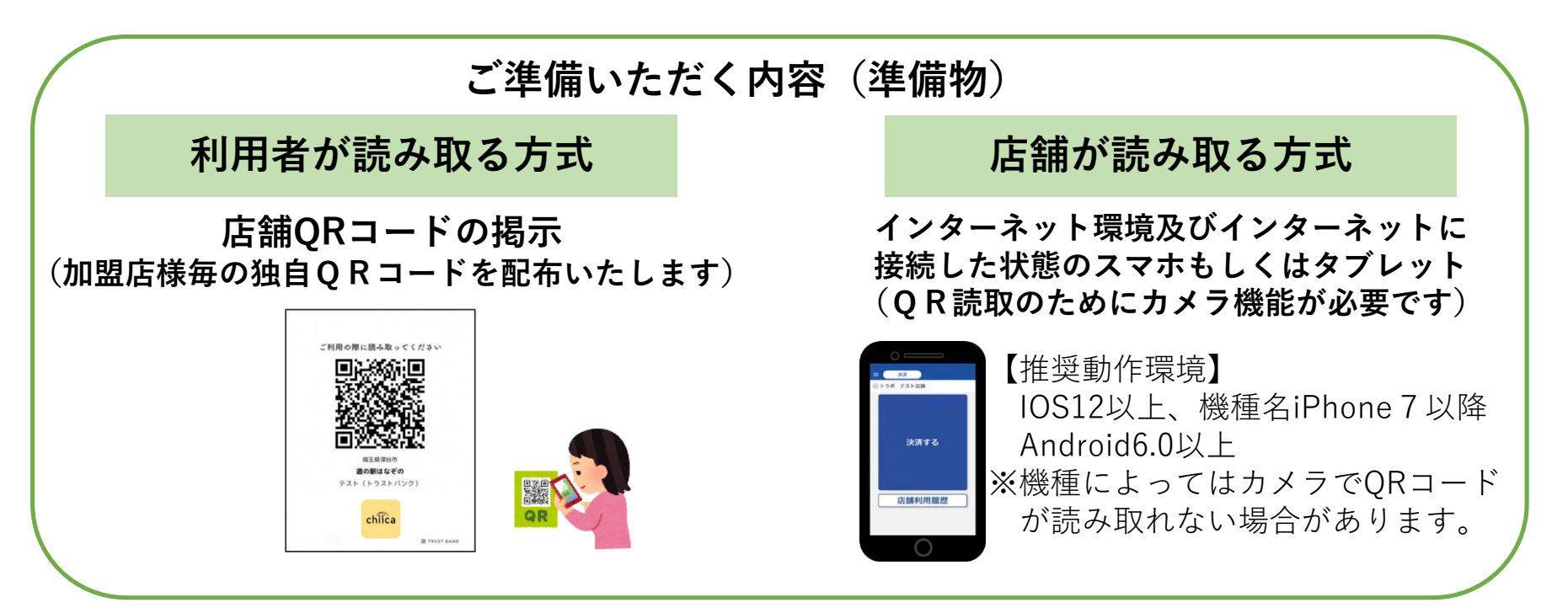

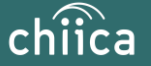

■ 費用

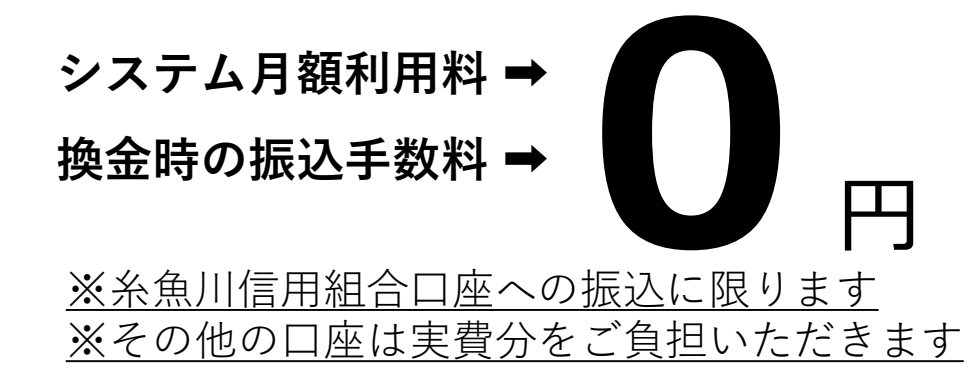

#### (令和7年3月20日まで) 加盟店様加入促進キャンペーン

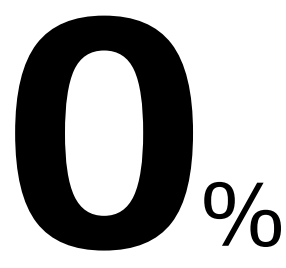

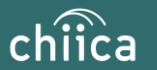

- 翠ペイの内訳
  - チャージ機能(R6.2月~予定)
    - ・繰り返しチャージ利用可能(上限10万円、チャージ金額1,000円単位)
    - ・チャージ場所:糸魚川信用組合各店舗(上越支店は除く)

セブンイレブンATM

- R6年度からクレジットカード、銀行口座チャージ予定
- ・チャージ時1%付与
- ・利用期限 6ケ月以内
- **行政ポイント**(R6年度から順次発行予定)
- ・ポイントイメージ 健康ポイント、子育て支援ポイント 等 その他ポイント(R6年度から順次募集予定)
  - ・ポイントイメージ 団体や各店舗独自のキャンペーン 等

### ■ 翠ペイ誕生記念

- ・チャージプレミアム率10%、スマホアプリはさらに5%ポイント還元
- ・詳細は後日お知らせします。

### ■ 運営母体

糸魚川市デジタル地域通貨振興協会 事務局 糸魚川信用組合025-552-9880 (糸魚川商工会議所/能生商工会/青海町商工会/糸魚川市/糸魚川信用組合)

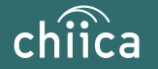

■ 加盟店募集要件

(1)糸魚川市内に店舗等を有する事業者(個人事業主を含む)であること(2)経営主体が次のいずれにも該当しないこと

- ア 風俗営業等の規制及び業務の適正化等に関する法律(昭和23年法律第
  - 122号) 第2条第5項に規定する性風俗関連特殊営業を営むもの
- イ 暴力団員による不当な行為の防止等に関する法律(平成3年法律第77

号) 第2条第2号に規定する暴力団その他の反社会的勢力に関係する事業者

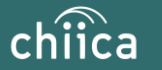

## 「翠ペイ」の運営体制

発行主体である糸魚川市デジタル地域通貨振興協会は、本事業における業務の一部(加盟店の支援)を株式会社トラストバンクに委託しており、協会と一緒に加盟店のサポートを行います

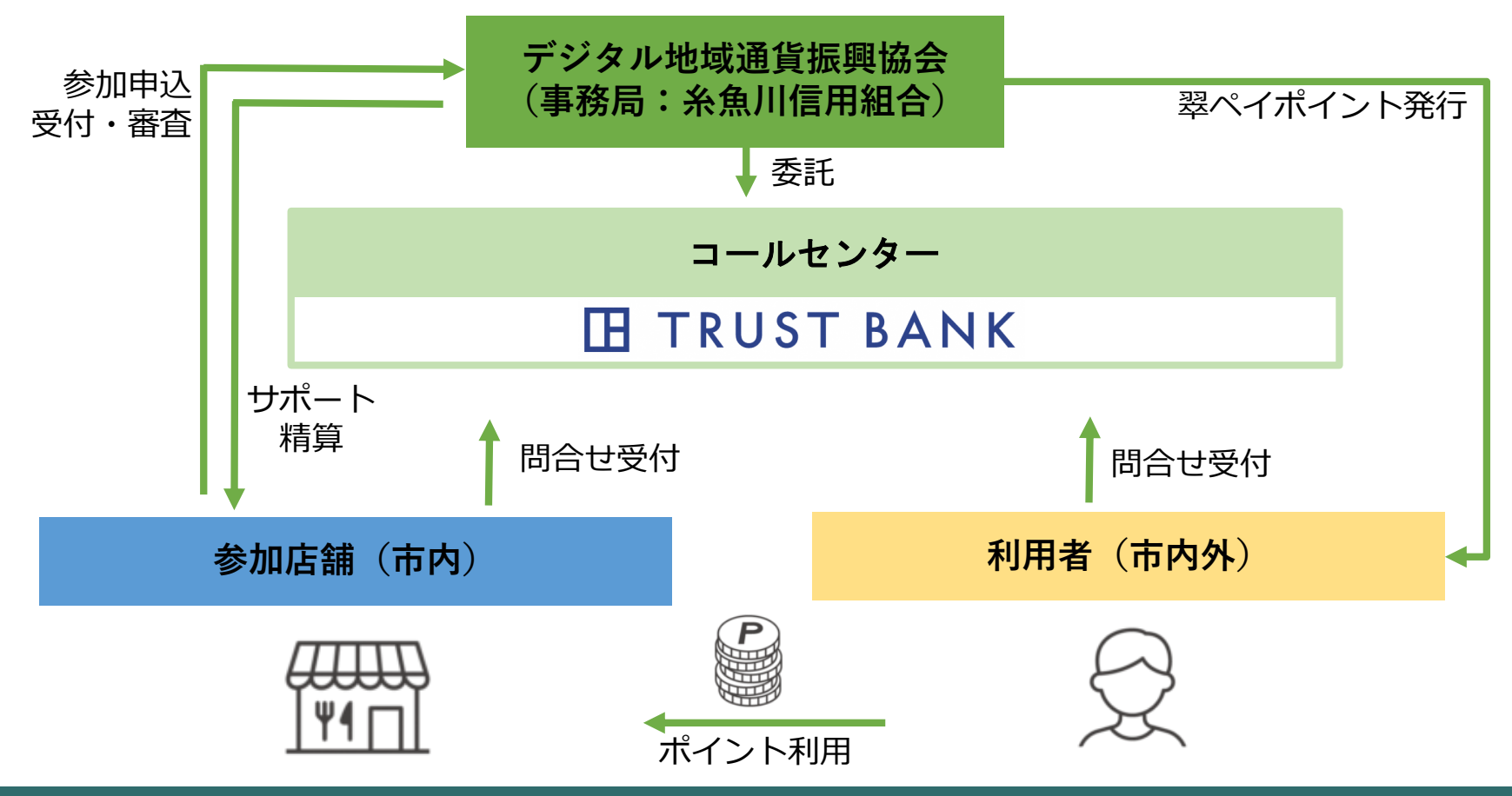

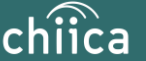

## 加盟店登録から利用開始までの流れについて

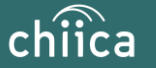

## 加盟店登録完了までの流れ

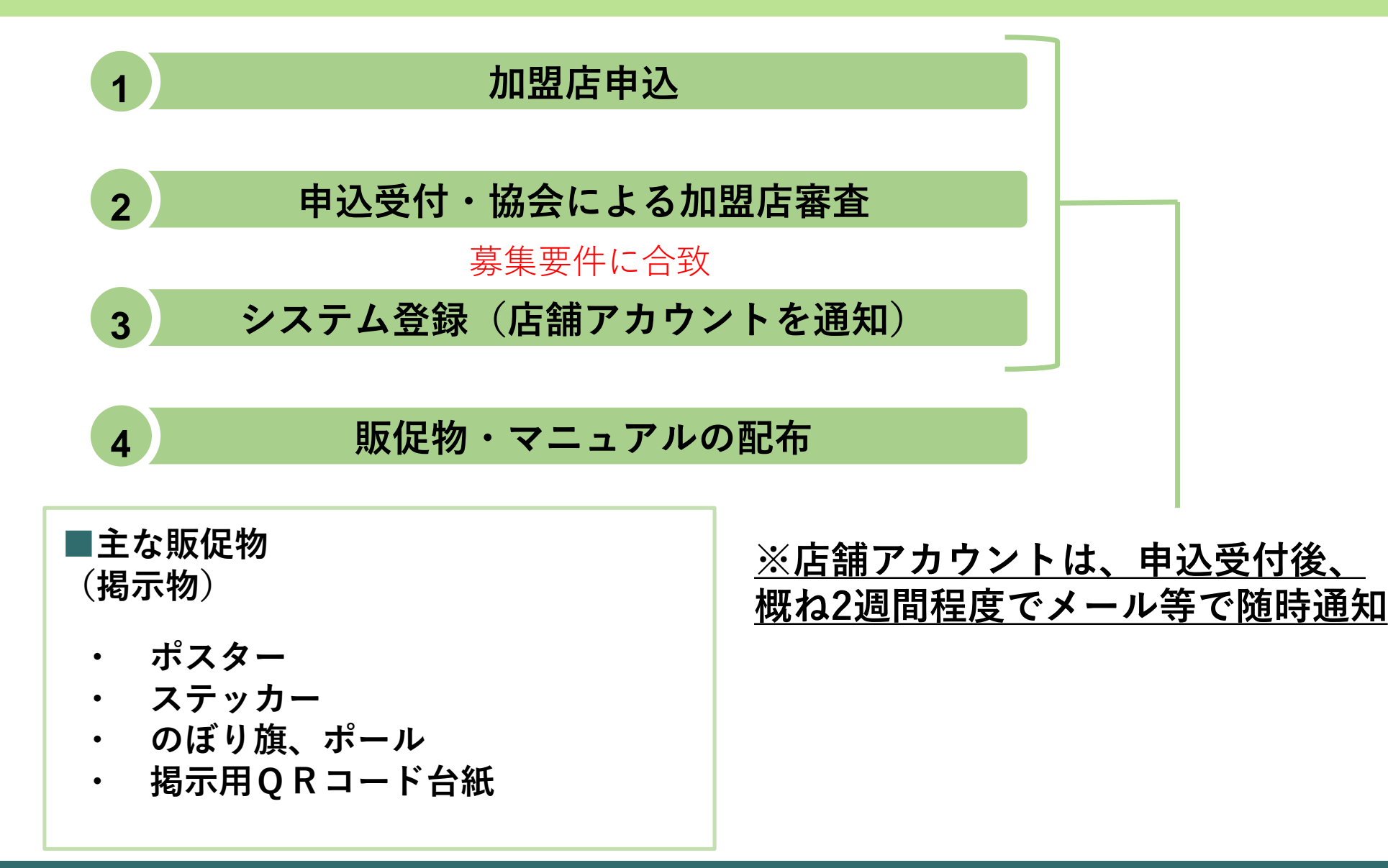

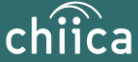

## 加盟店登録完了までの流れ

#### 【加盟店申込書】

|          |                                                 |                                  |                                                                           |                              |                            | 等が必要となります。(下記パターン1参照)                                            |                                                            |
|----------|-------------------------------------------------|----------------------------------|---------------------------------------------------------------------------|------------------------------|----------------------------|------------------------------------------------------------------|------------------------------------------------------------|
| ÷ Г      | 【必須】肩書 · 代表者名                                   |                                  |                                                                           |                              |                            |                                                                  |                                                            |
| ŝ        | 電話番号・FAX番号                                      | 電話                               |                                                                           | FAX                          |                            | 【 <u>刀一ト会員利用 个可</u> でこ登録いたたいた場合】<br>アプリ版の利用のみが可能な加明店にご登録いただいた場合は | ・」い笑に場テいただいたく                                              |
| ÷.       | 担当者                                             | 所属                               |                                                                           | 氏名                           |                            | コードを利用者がアプリで読込み、利用者側がアプリ内で利用代                                    | 金を入力して決済を行ってし                                              |
|          | メールアドレス                                         |                                  |                                                                           | æ                            |                            | est =                                                            |                                                            |
| ください     | 【必須】本社所在地<br>(個人事業主は自宅)                         | Ŧ                                | -                                                                         |                              |                            | 糸魚川市は「スマートフォン等をお持ちでない・苦手な方用」<br>こちらのご登録では、その会員様の決済が行えませんのでご注意    | にカード会員対応も行います<br>、<br><b>願います</b> 。                        |
|          | 【必須】事業形態                                        | 個人事業                             | 注 ・ 法人                                                                    | ←どちらかき                       | 囲む                         | <ul><li>(下記パターン2参照)</li></ul>                                    |                                                            |
|          | 【必須】★店舗名                                        | (フリガナ                            | -)                                                                        |                              |                            | パターン1 お店が加盟店アプリを使う場合(ストアス                                        | キャン)                                                       |
| [        | 【必須】★お店の種類                                      | 飲食<br>※上記種類                      | <ul> <li>宿泊 ・ 物販 ・ 体験その複数にまたがるお店は、最</li> </ul>                            | の他 · 観光<br>も利益や売上高が          | ←いずれかを囲む<br>(大きいものを選んでくださ) | 利用者が応藤で自分のQRコードを提示 和盟店アプ<br>利用者のQRを 利用者のQRを                      | リで<br>スキャン 決済額を入力して決済完                                     |
|          | 【 <mark>必須】</mark><br>店舗メールアドレス                 | ※ご登録い                            | ただいたアドレスに、アカウ                                                             | @<br>ント発行等を通知                | コします。                      | chiles                                                           | 22 (0)                                                     |
|          | ★電話番号                                           |                                  |                                                                           |                              |                            |                                                                  |                                                            |
| ġ.       | 担当者氏名·FAX番号                                     | <ul><li>(フリガナ<br/>担当者:</li></ul> | -)<br>名                                                                   |                              | FAX                        | ■ または ■ → 「願い」                                                   |                                                            |
| 間報       | 経理担当者<br>メールアドレス                                | ※ご登録い<br>設定の無い                   | ただいたアドレスに、請求書<br>場合は「店舗メールアドレス                                            | @<br>・振込完了メーノ<br>」に送信されます    | レなどが送信されます。<br>⁺。          |                                                                  | 1 2 3<br>00 0 +                                            |
|          | 【必須】★店舗所在地                                      | Ŧ                                | -                                                                         |                              |                            | パターン2 お店が決済QRコードを掲示する場合(ユー                                       | -ザースキャン)                                                   |
|          | ★営業時間・定休日                                       | 営業時間                             |                                                                           |                              | 定休日                        | 利用者が自分のアプリでQR 利用者が決済用QR 利用者が決<br>コード後込をタップ コードをスキャン 入力して記        | 6額を 完了画面を店員へ<br>決済 見せて完了                                   |
|          | ★店舗ホームページURL                                    |                                  |                                                                           |                              |                            | chilca -                                                         | -14                                                        |
|          | ※お店のご紹介や、厚ベイの利用対象商品・サービス等をご記入ください。<br>【必須】★お店紹介 |                                  |                                                                           |                              |                            |                                                                  | ** ** *<br>1300<br>268845025325/147<br>2.068851286.282.082 |
| その他の     | <mark>【必須】</mark><br>★現金との併用                    | ロ<br>※翠ベイの<br>ない場合は              | <ul> <li>「能 ・ 不可</li> <li>残高が決済額より少ない場合</li> <li>「不可」とお答えください。</li> </ul> | ←どち<br>に、現金等と併り              | らかを囲む<br>引してお支払いできる場合は     |                                                                  |                                                            |
| 加認情報     | 【 <mark>必須】</mark><br>★カード会員利用                  | 〒<br>※カード会<br>ト笛がみ車              | 「能・不可<br>員に対応するためには、専用<br>です。(カード会員利用対応)                                  | ←どち<br> アブリをダウンに<br> を推奨します) | らかを囲む<br>コードできるスマートフォンミ    | ルッ 加盟店申請は、WEBサイト等からもお申込a                                         | みいただけます。                                                   |
|          | 金融機関名                                           | 1 47 1 20 35                     |                                                                           | 支店名                          |                            | WEBサイトからお申込み ▶ <u>https://logoform.jp/form/t</u>                 | uqfT/370319                                                |
| <b>æ</b> | 振口座種類                                           |                                  | 普通・当座                                                                     | 口座番号                         |                            |                                                                  |                                                            |
|          | 必先 口座名義                                         |                                  |                                                                           |                              |                            |                                                                  |                                                            |
| 料書目      | 2 情<br>報 口座名義(カナ)                               |                                  |                                                                           |                              |                            | ※QRコートよりサイトヘアクセスいただくと甲し込みがス                                      | ムームです → <b>回去れた</b>                                        |
| FIX      | 1通帳のコピ-                                         | -<br>- (口座情                      | 報が分かる見開きの・                                                                | ページ)を活                       | 付してください。                   | ※ヘロコードは後ごいい、カーーゴの発行支援です                                          |                                                            |

11/10(金)までにWebサイト又は申込書にご記入のうえ、FAXでお申込みください。 上記締切日が過ぎても参加することはできますが、12月8日号糸魚川市おしらせばんに折込みする 翠ペイ誕生記念購入案内チラシに掲載されませんのでご注意ください。

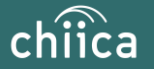

## 利用開始までの流れ

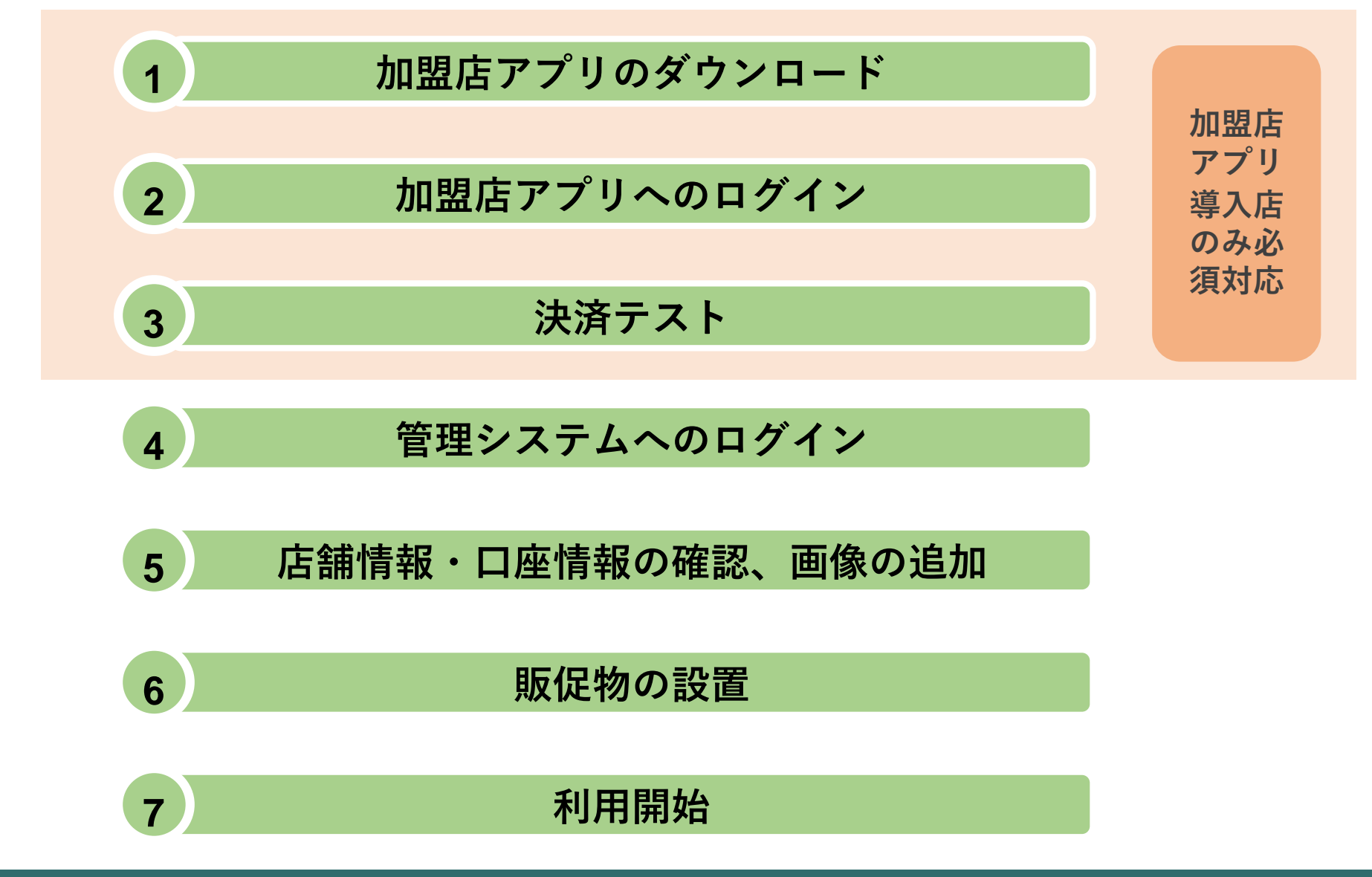

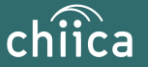

## 利用システムについて

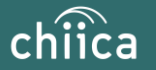

## 加盟店アプリのインストール手順

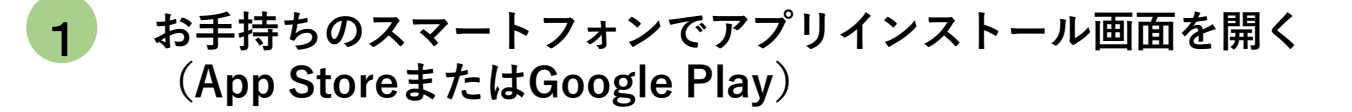

- 2 「トラストバンク加盟店」で検索
- **3** 入手またはインストールをタップして(押す)アプリをインストール

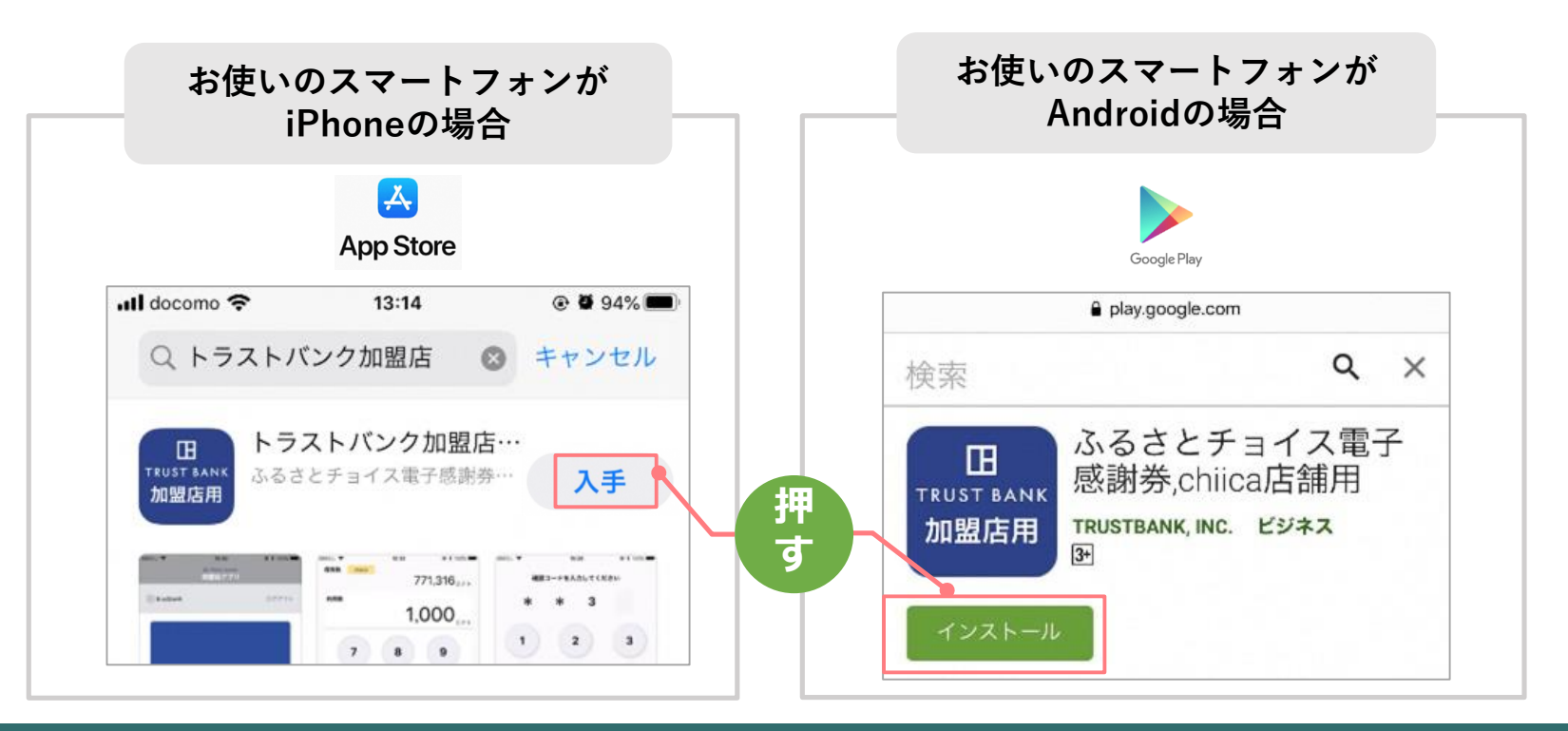

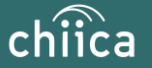

## 加盟店アプリへのログイン手順 1/2

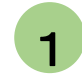

#### 事務局での加盟店登録が完了すると、加盟店様へ店舗コードを通知

※店舗アカウントは加盟店キットと一緒に書類でも送付します

#### ▼メール送信元

token@trustbank.co.jp

#### ▼メール内容

| 加盟店のお申込みいただきありがとうございます。                                                                                                    |  |
|----------------------------------------------------------------------------------------------------|--|
| ふるさとチョイス電子感謝券または地域通貨chilcaをご利用いただくためのアカウントが下                                                                                                    |  |
| 記の通り開設されましたのでお知らせいたします。                                                                                                    |  |
| -F#7755-b-                                                                                                    |  |
| ■活舗デルシント■                                                                                                    |  |
|                                                                                                    |  |
| *店舗アカウント                                                                                                    |  |
| 店舗ID:                                                                                                    |  |
| 店舗パスワード:                                                                                                    |  |
| 以下の機能をご利用いただけます                                                                                                    |  |
| ■管理画面CMS■                                                                                                    |  |
| 管理画面CMSは利用実績の確認や利用取消などを行っていただくためのシステムです。                                                                                                    |  |
| 以下のURLにアカウント情報を入力し必ずログインを行ってください。                                                                                                    |  |
| 「店舗」にチェックして「店舗コード」を入力しログインすると利用履歴の確認、取消、QRコー                                                                                                    |  |
| ドの作成が可能です。店舗掲示用QRコードは、レジー覧からダウンロードしてください。                                                                                                    |  |
| * 等神画而1181                                                                                                    |  |
| https://cms.furusato.token.in/login                                                                                                    |  |
| nithe and the state for the short of the state of the state of the sta |  |
| 2段階認証があります。                                                                                                    |  |
| 1、1回目認証                                                                                                    |  |
| ID : guest                                                                                                    |  |
| パスワード:guest                                                                                                    |  |
| 2、2回目認証                                                                                                    |  |
| 店舖ID :                                                                                                    |  |
| パスワード:                                                                                                    |  |
|                                                                                                    |  |
|                                                                                                    |  |
| ■ トラストバンク 加盟店用アプリ■                                                                                                    |  |
| アプリストアから「chiica加盟店」または「トラストバンク加盟店」で検索してください。                                                                                                    |  |
| 携帯端末などにアプリをインストールしてご利用いただけます。                                                                                                    |  |
| アプリのログインは以下をご入力ください                                                                                                    |  |
| 店舗ID :                                                                                                    |  |
| パスワード:                                                                                                    |  |
|                                                                                                    |  |
|                                                                                                    |  |

#### ▼メールタイトル

【トラストバンク】店舗アカウント開設が完了しました 【トラストバンク】事業者アカウント開設が完了しました

| all tenpo 🗢 | 9:41 AM<br>国 TRUST BANK<br>加盟店アブリ | \$ 100% I |
|-------------|-----------------------------------|-----------|
| ログイン        |                                   |           |
| 店舗コード       |                                   |           |
| 1234        |                                   |           |
| /(27-F      |                                   |           |
| 12346678901 | 23456                             | 0         |
| 活動コートをお忘れ   | 074255                            |           |
|             | ログイン                              |           |
|             |                                   |           |
|             |                                   |           |

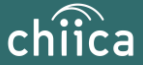

## 加盟店アプリへのログイン手順 2/2

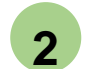

ダウンロードした加盟店アプリを開いて、店舗コード・パスワードを入力

ポイント「ログイン状態を保持する」にチェックを入れると、次回以降パスワードの入力が省略できます

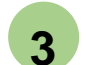

ログインボタンをタップして(押す)完了

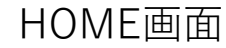

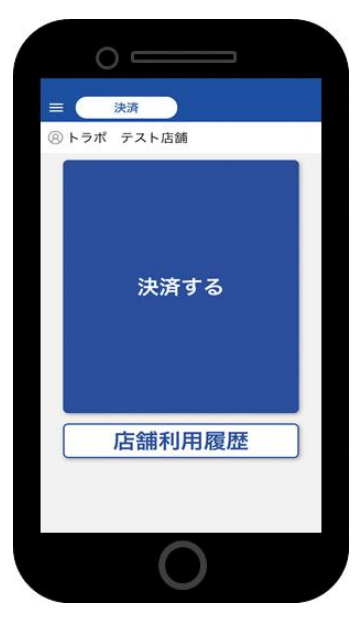

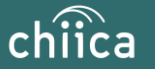

## 管理サイトへのログインについて(全店舗共通)

| 管理サイト(CMS)                                                                                                    | 管理サイトでできること            |
|----------------------------------------------------------------------------------------------------|------------------------|
| Notice CMS Allower, Kanner, Kanner, Kan | お店で使われたポイントの<br>確認・取消  |
| LS>%         i>i=tent           variation         variation           V contrastient         variation           V contrastient         variation           V contrast                                                                                                    | 事業者情報の編集<br>(連絡先・振込先等) |
|                                                                                                    | 精算金額のご確認               |

※お使いのパソコンやタブレット、スマートフォンでWebページにアクセスいただけます。専用機器の導入は不要です

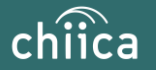

## 管理サイトへのログイン手順 1/2

- 1 アプリメニュー内「管理サイト」をタップするか以下のURLにアクセス (パソコンやタブレット、スマートフォンからアクセス可能です) https://cms.furusato-token.jp/
- 2

こちらの画面(BASIC認証)が表示されたら、ユーザー名/パスワード両方に 「guest」と入力し、サインインをクリック

🥼 お使いのブラウザによって見た目が異なります

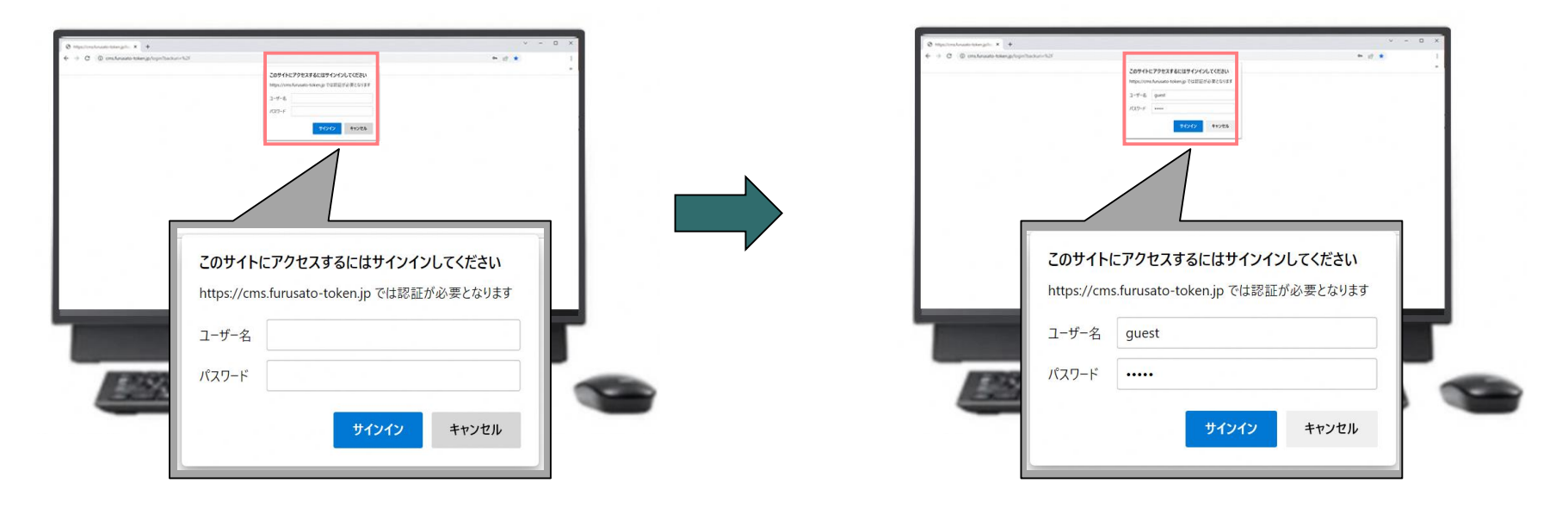

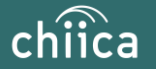

## 管理サイトへのログイン手順 2/2

3 ユーザー種別の「店舗」を選択して、ユーザー名(店舗コード)とパスワードを入力してログインをクリック

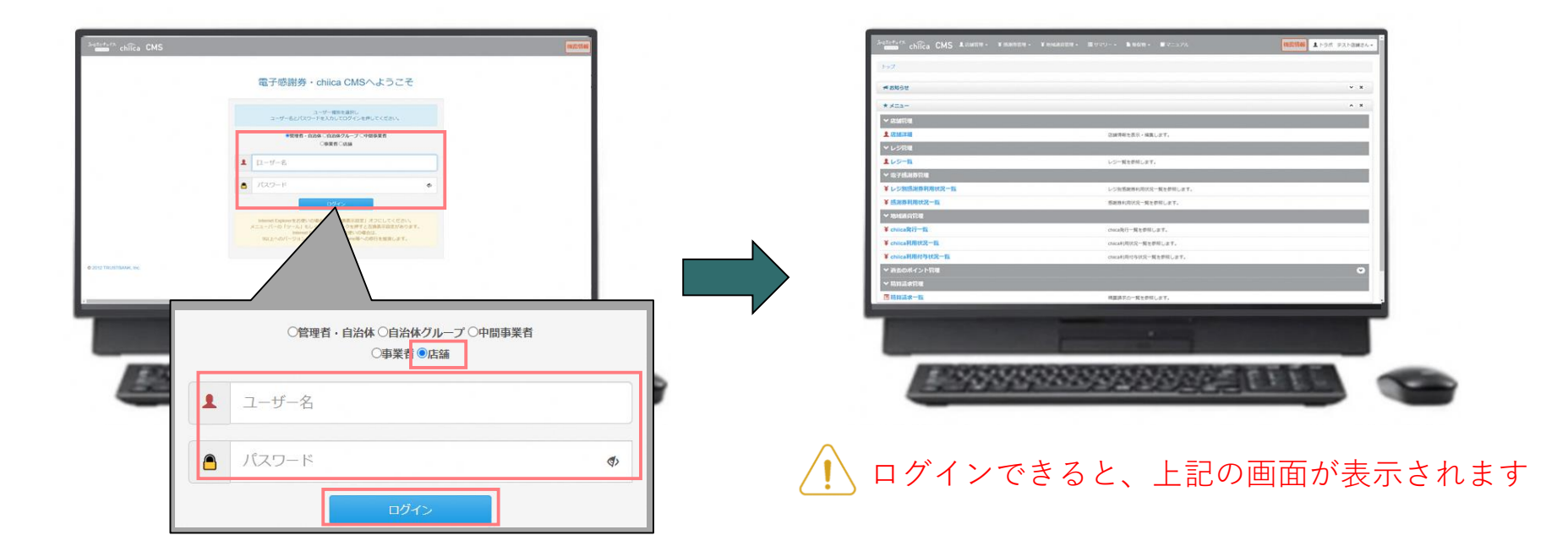

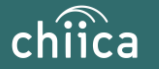

# 決済/取消方法について

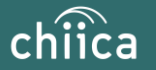

## 決済方法①:加盟店アプリで読み取る方式(推奨) 1/2

1 「決済する」をタップ(押す)してQRコードの読み取り画面を起動

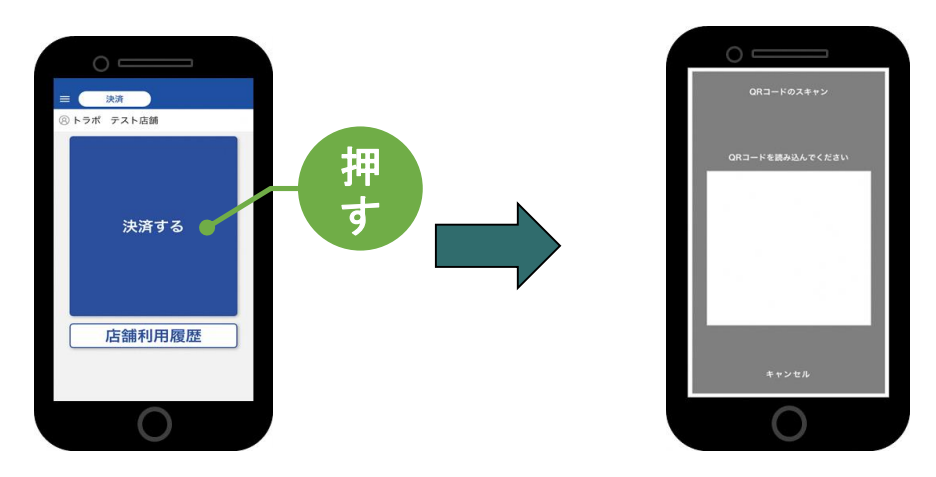

2 お客様に「QRコードの提示をお願いします」と伝える

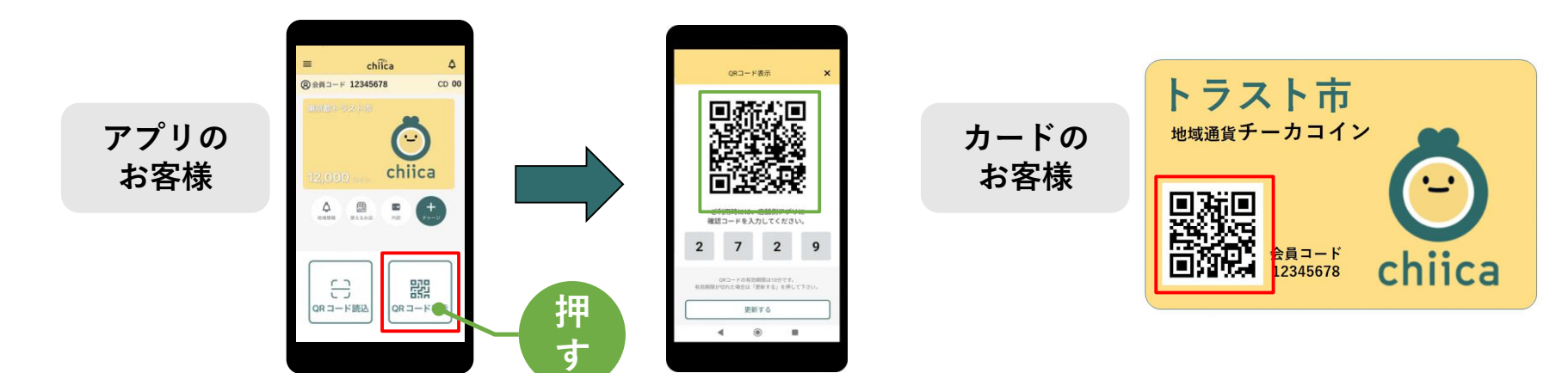

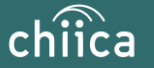

## 決済方法①:加盟店アプリで読み取る方式(推奨) 2/2

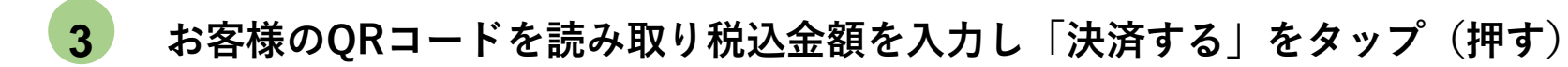

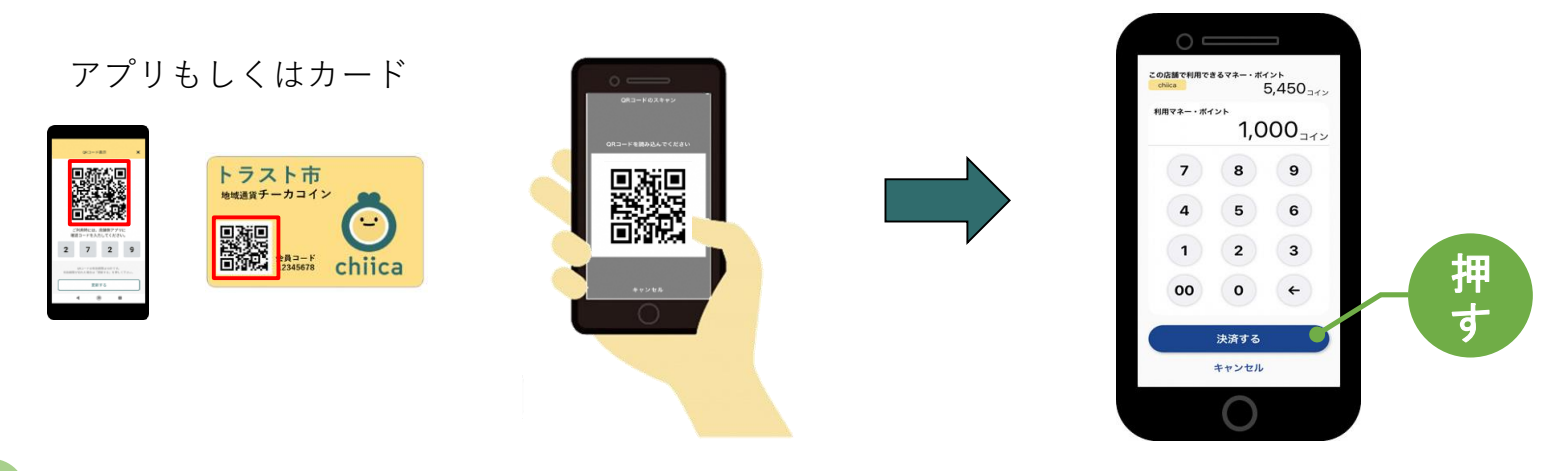

4

決済完了を確認(アプリ処理完了)、お店のレジで売掛処理を行う

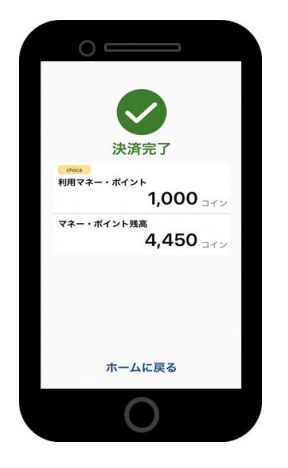

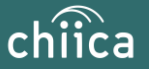

## 決済方法②:利用者がアプリで読み取る方式

1

お客様が「店舗QRコード」を読み取り金額を入力、お店は金額を確認

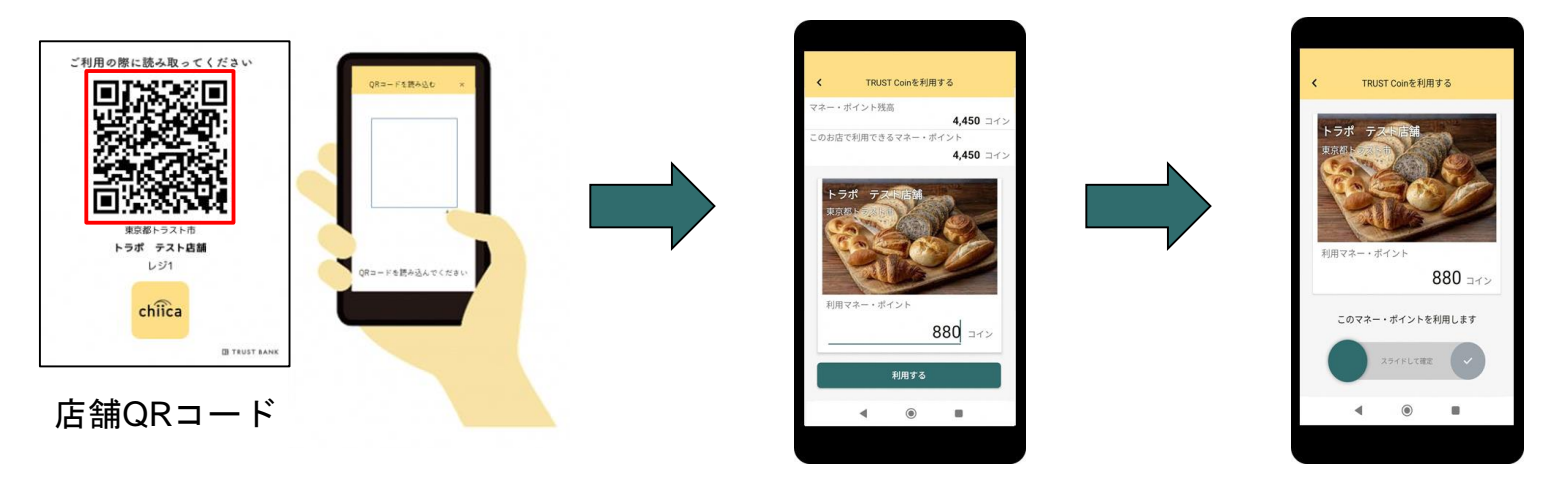

2

お店は、お客様が決済完了したことを確認し、お店のレジで売掛処理を行う

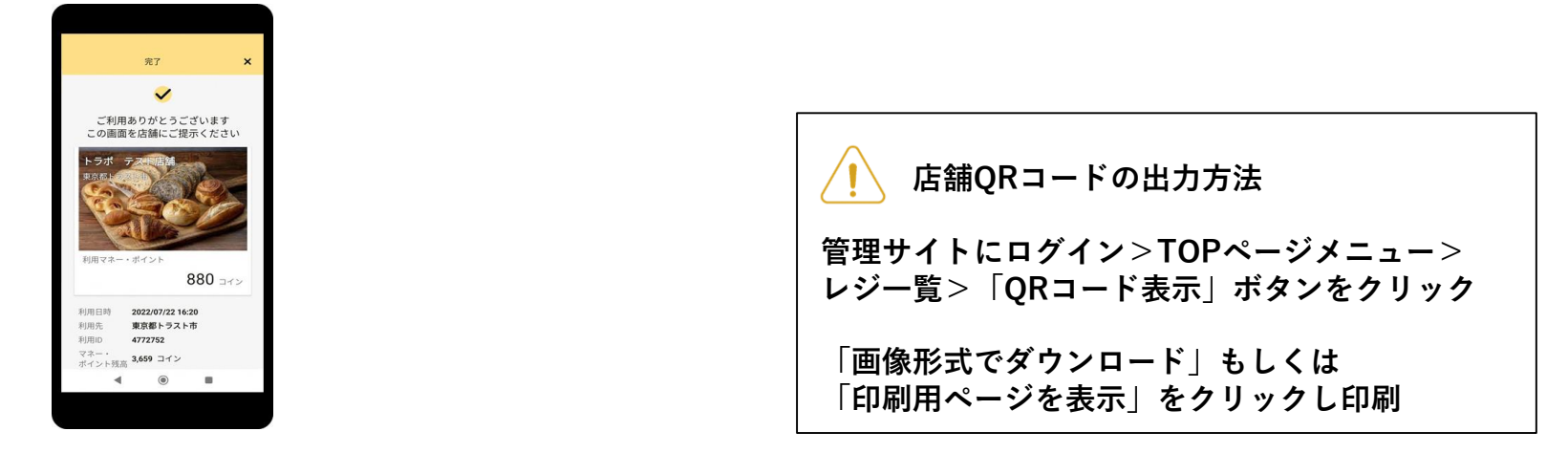

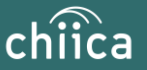

# 利用シーンの動画をご覧ください

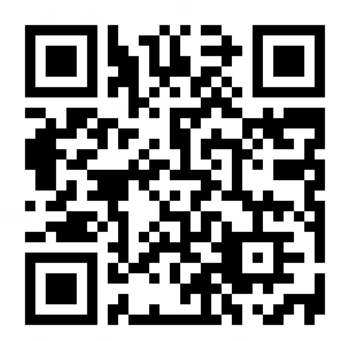

https://www.youtube.com/watch?v=V-\_63D-t6A8

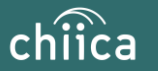

## 利用履歴の確認方法(アプリ)

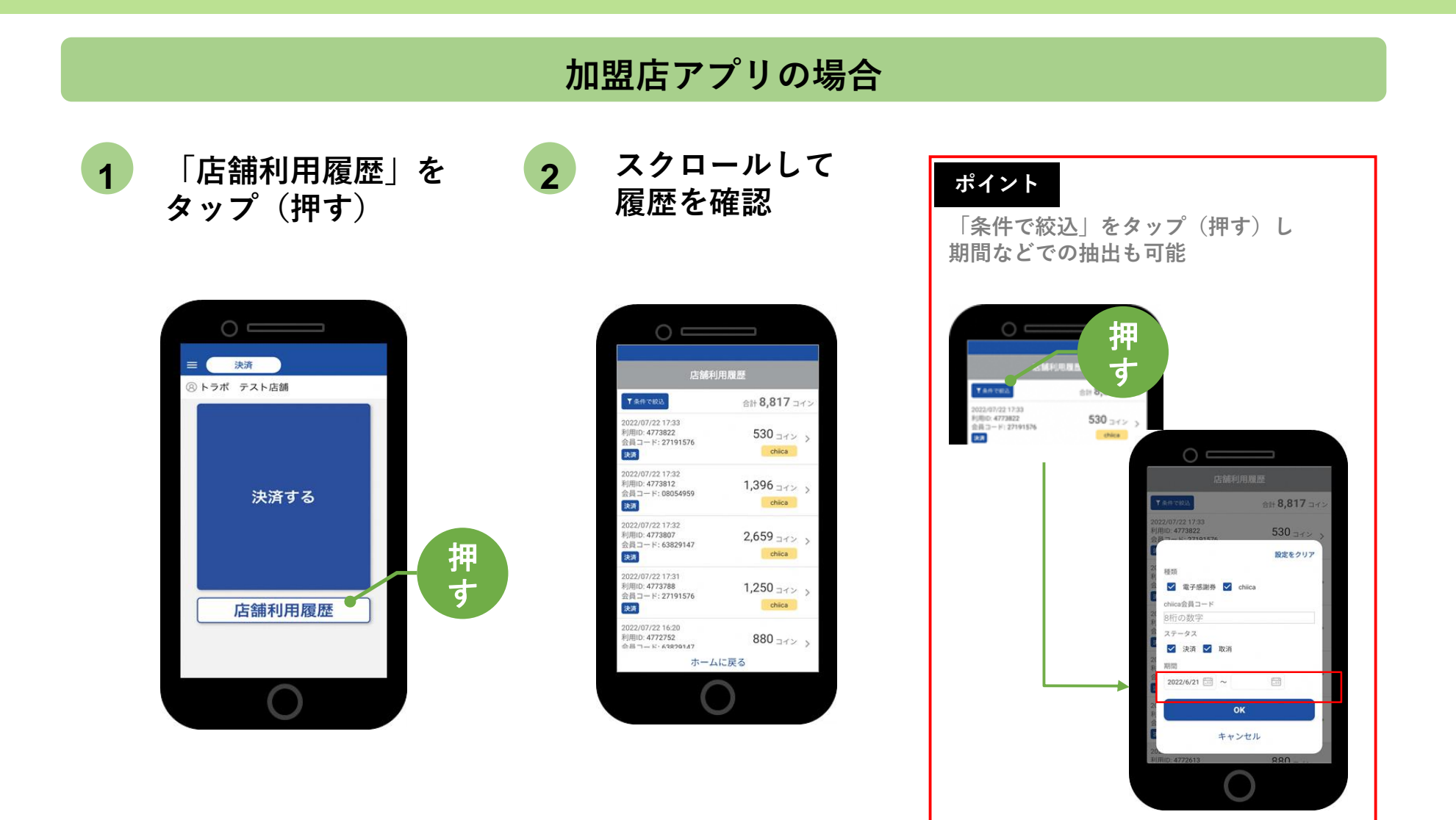

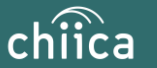

## 決済の取消方法(アプリ)

決済後、いつでもお店で決済の取消ができます

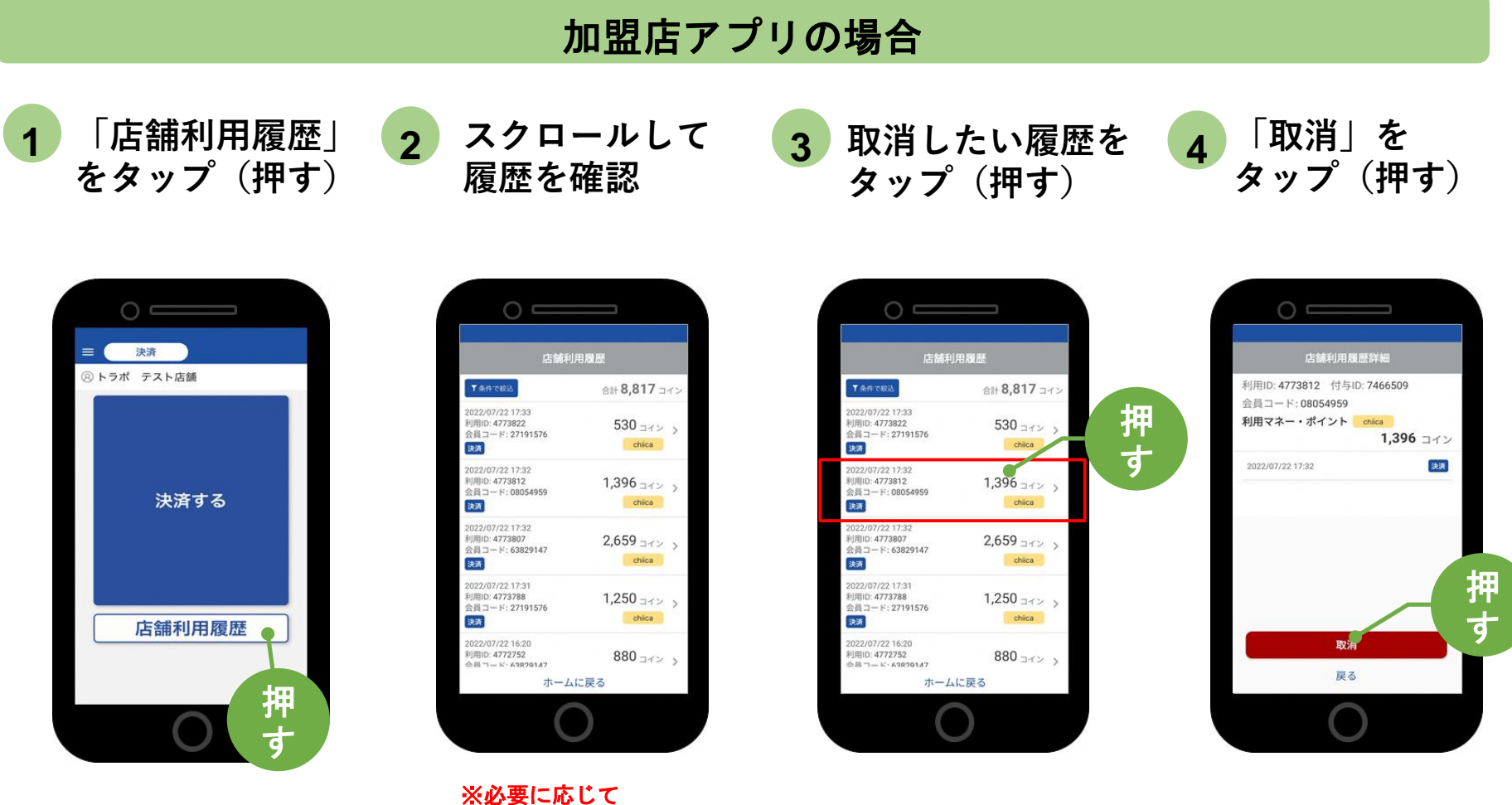

※必要に応して 「条件で絞込」より対象の 履歴を絞り込む

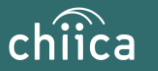

## 利用履歴の確認方法(管理サイト)

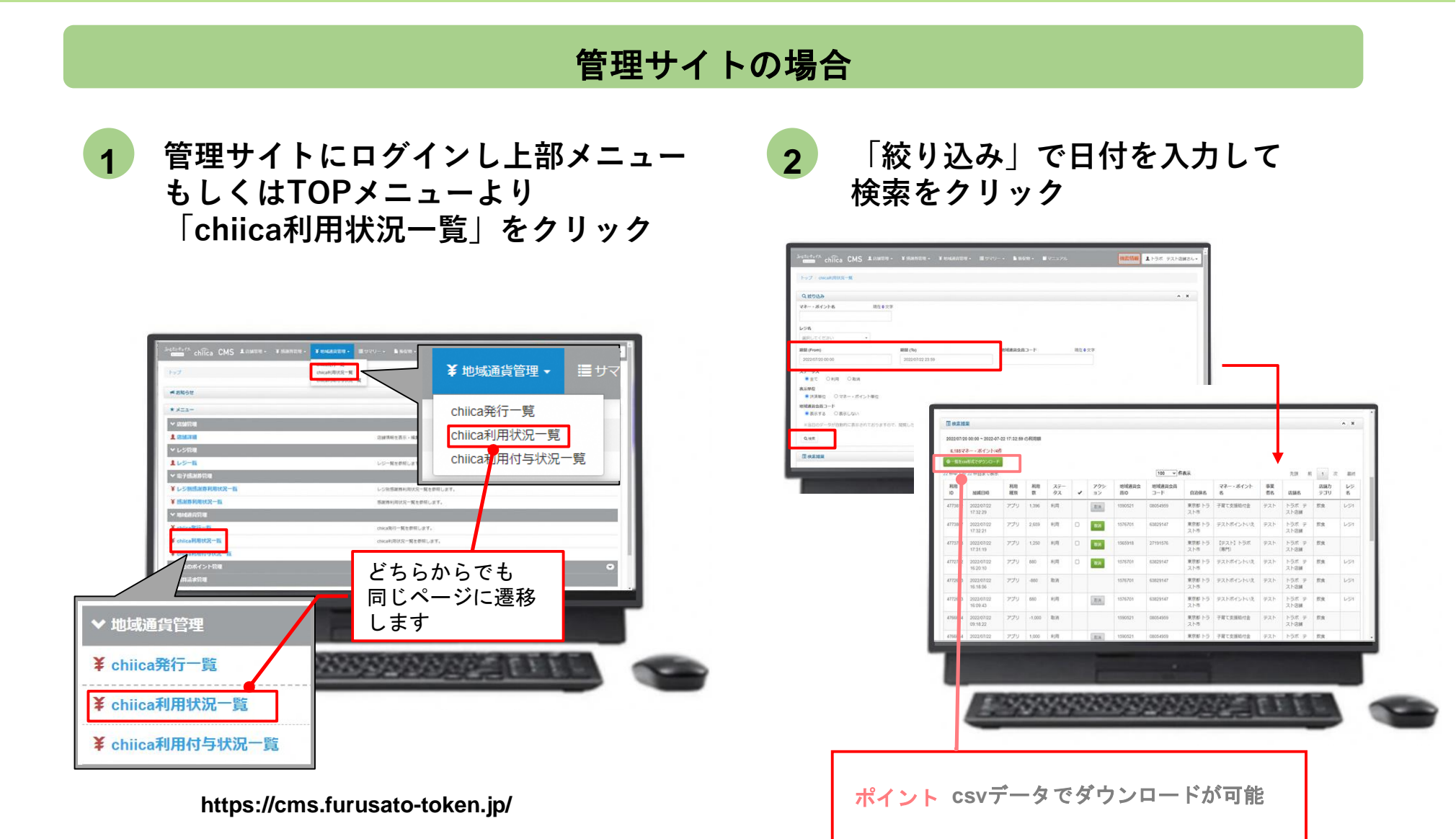

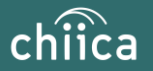

## 決済の取消方法(管理サイト)

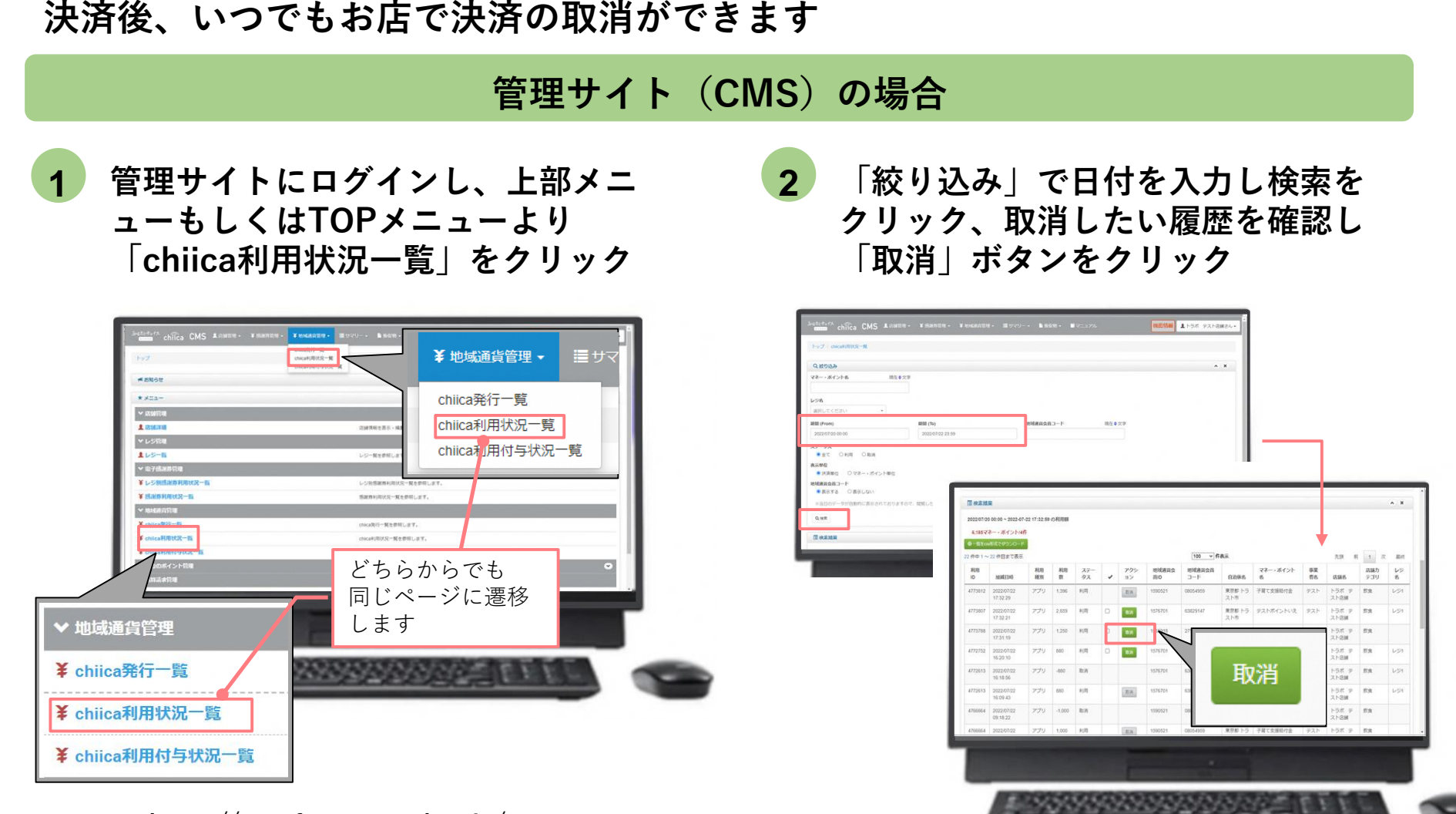

https://cms.furusato-token.jp/

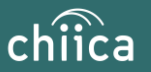

## 決済時のご留意点

### 決済時のご注意点

- 翠ペイ(ポイント=地域通貨単位)は、1ポイント=1円で利用することが可能です
- 現金その他の決済と翠ペイの併用は可能です
- 決済額と同額をレジ処理してください(売掛金、商品券等)

### 加盟店アプリ使用のご注意点

- 店舗コードとパスワードは、大切に保管してください
- ●加盟店アプリを「ログアウト」すると、再度ログインの操作が必要です。来店時の接客をスムーズにするためログイン状態にしてください

#### 決済時にエラーがでたら・・・

- Wi-Fi接続やスマホの電波環境を確認してください
- スマートフォンを再起動してください
- 店舗利用履歴を確認し、決済が完了したか必ず確認してください
- 決済の履歴がない場合は、再度決済を実施してください
- 上記で解決しない場合は、地域通貨での決済を中止し現金等の決済を促してください

翠ペイで決済できないモノ・サービス

- 有価証券、金券、ビール券、図書券、切手、印紙、プリペイドカードその他の 換金性の高いもの
- 出資又は債務の支払い
- 土地、家屋購入に係る支払い
- 「風俗営業等の規則及び業務の適正化等に関する法律」第2条に規定する営業に 係る支払い
- 現金との換金、金融機関への預け入れ
- 翠ペイの交換又は売買
- 特定の宗教又は政治活動団体と関わるもの、その他公序良俗に反するものに係る支払い
- その他、糸魚川市デジタル地域通貨振興協会 が適当でないと認めるもの

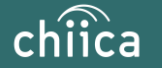

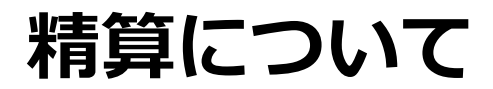

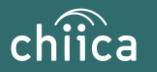

### 精算金額の確認方法

精算金額は、管理サイト(CMS)よりご確認いただけます

 管理サイトにログインしTOPメニュー より「精算請求一覧」をクリック

|      | 1                                                                  |                      |  |
|------|--------------------------------------------------------------------|----------------------|--|
|      | < 55%的度                                                            |                      |  |
|      | 1. 店铺洋铺                                                            | 意識情報を表示・確実します。       |  |
|      | * レジ管理                                                             |                      |  |
|      | 1<br>-<br>-<br>-<br>-<br>-<br>-<br>-<br>-<br>-<br>-<br>-<br>-<br>- | レジー現在教育します。          |  |
|      | ◆ 電子構測器管理                                                          |                      |  |
|      | ¥レジ別感謝券利用状況一覧                                                      | レジ術等期時利用状況一個を参照します。  |  |
|      | ¥ 感谢券利用状况一覧                                                        | 相關情報印度社会一種生物類します。    |  |
|      | ~ 地址通行管理                                                           |                      |  |
|      | ¥ chilca発行一覧                                                       | crica我行一開放塑模します。     |  |
|      | ¥ chilca利用状况一直                                                     | chica彩用状况一篇生都描し.更下。  |  |
|      | ¥ chilca利用付与状况一数                                                   | chica和同时年状况一開生都與します。 |  |
|      | ✓ 過去のポイント管理                                                        | •                    |  |
|      | > 精助請求管理                                                           |                      |  |
|      | <b>国</b> 精幹講家一覧                                                    | 検算講手の一覧を提供します。       |  |
|      | 1 调整精致定                                                            | 同な時段支援地を使用します。       |  |
|      | 2012 TRUSTBANK Inc.                                                |                      |  |
|      |                                                                    |                      |  |
| ✔ 精算 | 請求管理                                                               | SERVICE FREE         |  |
| ■ 精算 | 請求一覧                                                               |                      |  |
| ■ 調整 | 額設定                                                                |                      |  |

2 直近の締め日の精算金額が表示さ れる

| 1 | 快來這里                     |                    |                           |            |               |        |          |        |          |                                   |        |                           |                            |                |     |                |     |            |            | * X | I |
|---|--------------------------|--------------------|---------------------------|------------|---------------|--------|----------|--------|----------|-----------------------------------|--------|---------------------------|----------------------------|----------------|-----|----------------|-----|------------|------------|-----|---|
| • | 8.00 1 -41<br>-70 Servit | 5115/1A<br>535520- | 入会联:<br>计                 | CPS-145    |               |        |          |        |          |                                   |        |                           |                            |                |     |                |     |            |            |     |   |
| • | 9199U<br>-18719          | 2 100 ( cm)        | モデランロ                     | <b>F</b> C |               |        |          |        |          |                                   |        |                           |                            |                |     |                |     |            |            |     |   |
|   |                          |                    |                           |            | 100           | → 作表示  |          |        |          |                                   |        | 9.04<br>0.254345          | 1                          | 次              | 810 |                |     |            |            |     |   |
|   | 決済目                      | 決済取済業              | 決済<br>手数<br>月<br>(R<br>込) | 165<br>11  | 助売<br>取用<br>目 | プレミアム教 | プレミアム取消数 | 感谢券決済職 | 经副务决决取消载 | TB<br>第23<br>手数<br>1月<br>(約<br>込) | プレミアム教 | 編以<br>手数<br>門<br>(約<br>以) | 断売<br>インンティ<br>ブ 数利<br>(税) | 10<br>10<br>11 | 网络田 | 16<br>23<br>81 | 入会員 | 將約日        | 始理予<br>定日  | *   |   |
| ŝ | 58610                    | -66510             | -39                       | -171000    | 161000        | -32000 | 30000    | 0      | 0        | 0                                 | 2000   | 0                         | 770                        | 3018           | 0   | -4151          |     | 2022/07/15 | 2022/07/28 |     |   |
|   |                          |                    |                           |            |               |        |          |        |          |                                   |        |                           |                            |                |     |                |     |            |            |     |   |
|   |                          |                    |                           |            |               |        |          |        |          |                                   |        |                           |                            |                |     |                |     |            |            |     |   |

#### ポイント

- ・絞り込み条件を変更することで過去の 精算金額が表示されます
- csvデータで利用明細のダウンロードが できます

https://cms.furusato-token.jp/

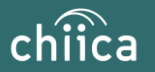

## 精算時のご留意点

- デジタル地域通貨振興協会から加盟店様のご指定口座へ売掛金の入金(換金)を 行います
- 精算は月2回行います(毎月5日と20日)
- 締め日から5営業日前後にお振り込みいたします
- 申込時にご入力いただいた指定口座へ振り込みを行います
- 振込人名義は「スイペイ」です
- 精算額が1,000円未満の場合は、次回の精算となります
- 指定口座に不備がありお振り込みができない場合は、次回以降の締め処理にて対応とさせていただきます
- 締め日の翌日以降に、精算金額のお支払いを案内するメールを送信いたします
- 利用額明細は「加盟店アプリ」または「管理サイト(CMS)」でご確認ください
   ※管理サイトより、csvデータで利用明細のダウンロードが可能です
- 書面による振込通知書の送付は行いません

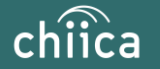

## 事前決済テスト (利用開始前に必ず実施してください)

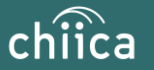

## 決済テストを実施しましょう ※1月21日(日)まで

利用開始前に加盟店アプリにログインし、下のQRコードを加盟店アプリで 読み取り、決済テストを行ってください

### <決済テスト手順>

- 1. 店舗コード、パスワードでログイン
- 2. 「決済する」をタップ
- 3. 右のカードQRコードを読み込む
- 4. お試しで1~100円までの金額を入力
- 5. 「決済する」をタップ

※詳しい操作方法は「ポイントの決済/取消方法について」(P26~P31)をご覧ください

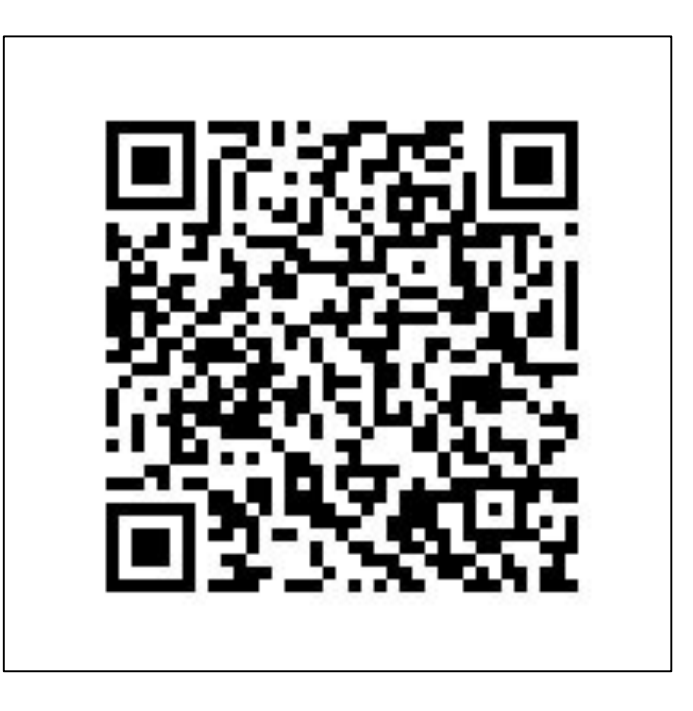

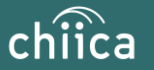

## 決済テストの取消を実施しましょう

前のページで決済テストした履歴を取消しましょう ※必ず決済テスト直後に取消をお願いします

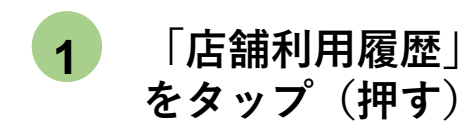

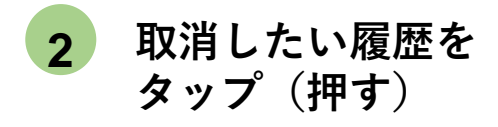

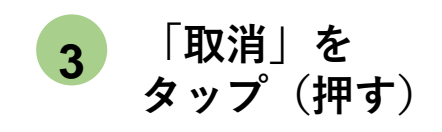

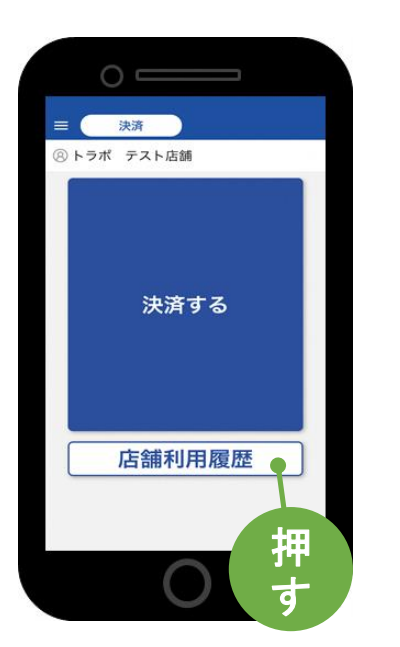

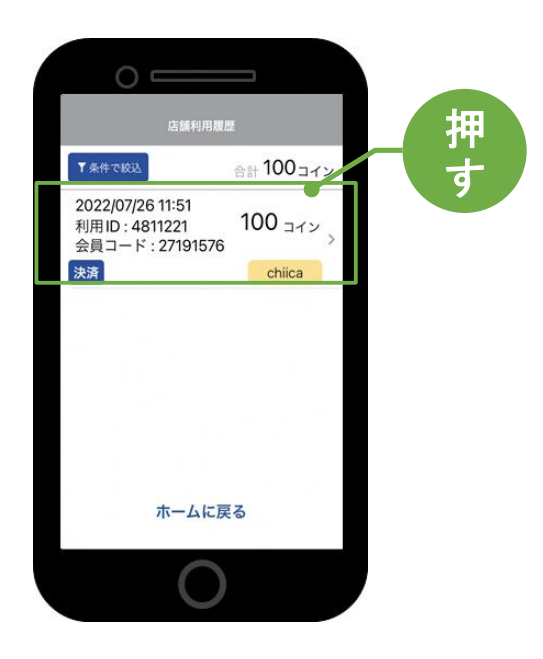

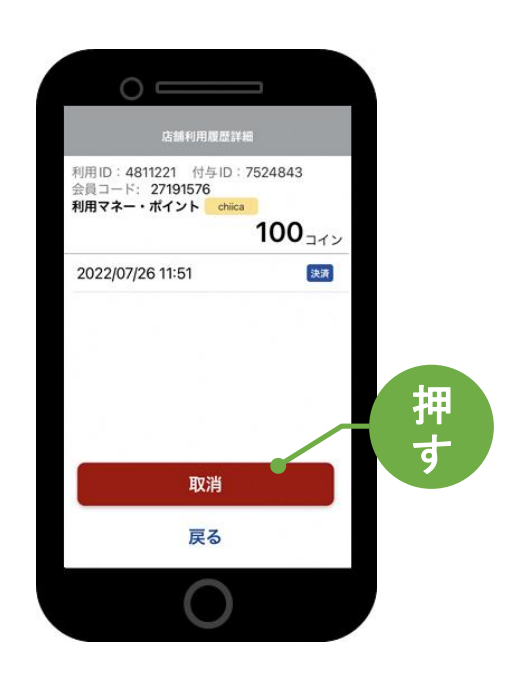

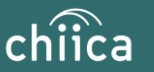

# よくあるご質問

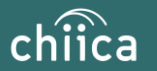

## システム/アプリに関するよくあるご質問

| 項目 | 質問                             | 回答                                                                            |
|----|--------------------------------|-------------------------------------------------------------------------------|
| 1  | 管理サイトまたは加盟店アプリにログインが<br>できません  | 店舗個別のIDとパスワードが必要です。申込時のメールア<br>ドレスに送付しております。ご不明な場合は事務局までご<br>連絡ください           |
| 2  | 加盟店アプリは同じアカウントで複数台利用<br>可能か?   | 同じ店舗コードとパスワードを入力すれば複数利用可能で<br>す                                               |
| 3  | 加盟店アプリで決済エラーが発生しました            | エラー内容を解消し再度決済をお試しください。決済がで<br>きない場合は、事務局までご連絡ください                             |
| 4  | 加盟店審査はありますか?                   | 申込を頂いた後、糸魚川市デジタル地域通貨振興協会によ<br>る審査があります。審査内容に関するご質問は事務局(糸<br>魚川信用組合)までご連絡ください。 |
| 5  | 加盟店アプリの対応しているバージョンを教<br>えてください | 加盟店アプリはiOS12以降、Android6以降のOSに対応して<br>いる機種でご利用いただけます                           |
| 6  | お客様のポイント残高が足りない場合は?            | 現金との併用が可能なので、現金やその他の決済で支払う<br>ようお客様にお伝えください                                   |
| 7  | カード利用者の残高はどこで見られますか?           | カードを読込んだ時に、加盟店アプリ上に利用可能ポイン<br>トが表示されます。また、カード裏面に残高確認ページの<br>URLが記載してあります      |

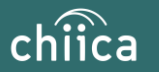

## システム/アプリに関するよくあるご質問

| 項目 | 質問                              | 回答                                                                                                    |
|----|---------------------------------|----------------------------------------------------------------------------------------------------|
| 8  | アプリのインストール方法について                | App Store、Google Play で「chiica」と検索し、ダウンロ<br>ードしてください                                                                                           |
| 9  | カードからアプリに切り替えることはできま<br>すか?     | 切替可能です。アプリをダウンロードしログイン後、画面<br>左上にある「三」メニューから「マネー・ポイントの移<br>行」を選択し、カードのQRコードを読み取ってください                                                          |
| 10 | アプリが起動できません                     | アプリを停止し、アプリの再起動を行ってください。再起<br>動しても解消しない場合は、スマートフォン本体のON、<br>OFFをお試しください                                                                        |
| 11 | アプリを削除してしまうとポイントは消えて<br>しまいますか? | アプリを削除してもポイントは消えません。アプリを削除<br>してしまったら、再度App Store、Google Playからchiica<br>アプリをダウンロードし、同じ電話番号とパスワードでロ<br>グインをしてください                              |
| 12 | パスワードを忘れてしまいました                 | ログイン画面の「すでにアカウントをお持ちの方」をタッ<br>プし「パスワードを忘れた方はこちら」から再度SNS認証<br>を行ってください。その際、すでに作成しているアカウン<br>トの電話番号を入力し、パスワード欄には新しいパスワー<br>ドを入力することで再発行することが可能です |
| 13 | 決済金額に誤りがあったので利用を取消した<br>い       | 利用日時と金額、会員コードをお聞きし利用履歴を検索し<br>ます。対象の履歴を見つけ「取消」をします。正しい金額<br>で再度決済が必要な場合は実行します                                                                  |

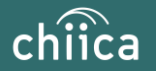

## お問い合わせ先

### ● 加盟店向けヘルプデスク(決済に関する内容、システム不具合に関する内容等)

| コールセンター<br>(お問い合せ先)           | メールアドレス:chiicainfo@trustbank.co.jp<br>電話:0120-50-2364<br>9時から16時まで(土日含む・年末年始を除く) |
|-------------------------------|----------------------------------------------------------------------------------|
| 事務局                           | 電話:025-552-9880(事務局:糸魚川信用組合)<br>平日9時から17時まで(土日祝・年末年始を除く)                         |
| ※お問い合わせの内容に、<br>※コールセンターはR6.1 | よっては回答をさしあげるのにお時間をいただくこともございます<br>2月以降のお問い合わせ先となります。R6.11月までのお問い合わせは             |

#### 糸魚川市デジタル地域通貨振興協会事務局(糸魚川信用組合)までご連絡ください。

### ● 利用者の方からのお問合せ先

| <b>コールセンター</b><br>(お問い合せ先) | メール:chiicainfo@trustbank.co.jp<br>電話:0120-11-1164<br>9時から16時まで(土日含む・年末年始を除く) |
|----------------------------|------------------------------------------------------------------------------|
| 事務局                        | 電話:025-552-9880(事務局:糸魚川信用組合)<br>平日9時から17時まで(土日祝・年末年始を除く)                     |

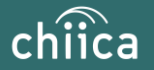